## USER REGISTRATION PROCESS

## 1. Click on "REGISTER"

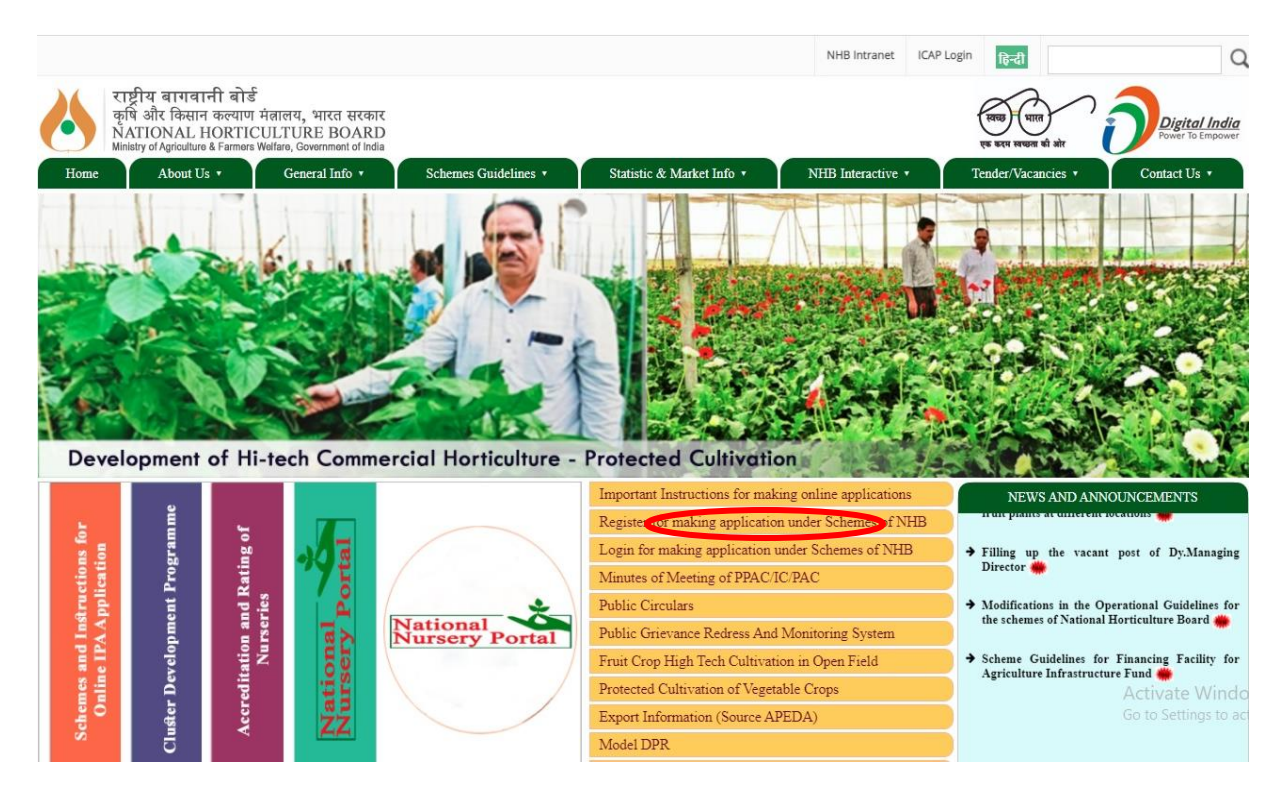

2. Click on "New Application" and fill the details and click "Next"

|                         | राष्ट्रीय वागवानी बोर्ड<br>NATIONAL HORTICULTUPE BOARD<br>Ministry of Agriculture & Farmers Welfarr Government of India<br>Existing Application | AN AN                                                                                                    |
|-------------------------|----------------------------------------------------------------------------------------------------|----------------------------------------------------------------------------------------------------|
| All and a second second | Basic Details   Password/OTP Verification  <br>*Applicant Name (Lead Promoter of Project) :                                                     |                                                                                                    |
|                         | Name                                                                                                    |                                                                                                    |
| States and the second   | *Aadhar Card /PAN Card (Select either of one) First Name                                                                                        | (22)                                                                                                    |
| 20. 20 C                | -Select-                                                                                                    | and then the second second sec |
| NAMES OF TAXABLE        | *Mobile Number :                                                                                                    |                                                                                                    |
|                         | Mobile Number                                                                                                    |                                                                                                    |
| AND THE OWNER WATER OF  | *Email ID (as a User ID) :                                                                                                    | A CONTRACTOR OF A CONTRACTOR OF A CONTRACTOR O |
|                         | Email ID                                                                                                    |                                                                                                    |
|                         | OTP would be sent on given me ile number and Email io<br>Next                                                                                   | 1                                                                                                    |
|                         |                                                                                                    | Ala Ala                                                                                                    |

3. Create Password and Re-enter Password and Provide the OTP sent to your Email Id and Mobile Number for validation and click "Submit"

|                                                                                                    | Sher Share and the state of the state of the |                                                                                                    |
|----------------------------------------------------------------------------------------------------|----------------------------------------------------------------------------------------------------|----------------------------------------------------------------------------------------------------|
| Station Contract                                                                                                    | राष्ट्रीय बागवानी बोर्ड<br>NATIONAL HORTICULTURE BOARD<br>Ministry of Agriculture & Farmers Welfare, Government of India                                                                                                    |                                                                                                    |
|                                                                                                    | OExisting Application  New Application                                                                                                    |                                                                                                    |
| A REAL PROPERTY OF A REAL PROPERTY OF A REAL PROPER | Basic Details Password/OTP Verification                                                                                                    |                                                                                                    |
| CALIFORNIA AND AND AND AND AND AND AND AND AND AN                                                                                                    | Your User ID : sain16@gmail.com                                                                                                    | ET I                                                                                                    |
| ALCONOMIC CONTRACTOR                                                                                                    | *Create your own password :                                                                                                    | 100                                                                                                    |
| PL DA                                                                                                    | Create your own Password                                                                                                    | All a bar of                                                                                                    |
| A STATE OF STATE                                                                                                    | *Re-enter password :                                                                                                    |                                                                                                    |
|                                                                                                    | Re-enter Password                                                                                                    |                                                                                                    |
|                                                                                                    | *OTP : (Re-Send OTP)                                                                                                    | States a construction of the                                                                                                    |
|                                                                                                    | Enter OTP                                                                                                    |                                                                                                    |
| / Park                                                                                                    | Previous Submit                                                                                                    |                                                                                                    |
| and the second                                                                                                    |                                                                                                    |                                                                                                    |
|                                                                                                    |                                                                                                    |                                                                                                    |
|                                                                                                    | AND FAILER AND A REAL PROPERTY.                                                                                                    | A PROPERTY AND A PROPERTY AND A PROPERTY |
|                                                                                                    | A CONTRACTOR OF THE REAL PROPERTY OF THE REAL PROPERTY OF THE REAL PROPE | and the second second se                                                                                                    |

4. After "Submit Successful" then showing "User Login":

| राष्ट्रीय बागवानी बोर्ड<br>NATIONAL HORTICULTURE BOARD<br>Ministry of Agriculture & Farmers Weifare, Government of India |  |
|----------------------------------------------------------------------------------------------------|--|
| Enter User Id<br>Enter Password                                                                                          |  |
| Login<br>Forgot Password?                                                                                                |  |
|                                                                                                    |  |

5. Enter Email Id as a "User Id" and "Password" after click on "Login":

| A. Martin |            | C. MARINE                                                                                                    |   |       |
|-----------|------------|----------------------------------------------------------------------------------------------------|---|-------|
|           |            | राष्ट्रीय बागवानी बोर्ड<br>NATIONAL HORTICULTURE BOAR<br>Ministry of Agriculture & Farmers Welfare, Government of Inv | D |       |
| A Car     | Carlos sal | n16@gmail.com                                                                                                    |   |       |
| 1 The     |            |                                                                                                    |   |       |
|           |            | Login<br>Forevt Password?                                                                                             |   |       |
|           |            |                                                                                                    |   | 1.1.1 |
| 10        | KAY (24    |                                                                                                    |   | ax a  |